# Dimostrazione della migrazione dei telefoni IP da sistemi CUCM sicuri a non sicuri

## Sommario

| Introduzione             |  |
|--------------------------|--|
| Prerequisiti             |  |
| Requisiti                |  |
| Componenti usati         |  |
| Configurazione           |  |
| Esempio di rete          |  |
| Configurazioni           |  |
| Verifica                 |  |
| Risoluzione dei problemi |  |
| Informazioni correlate   |  |

## Introduzione

Questo documento descrive una delle best practice per la migrazione dei telefoni da Cisco Unified Communications Manager (CUCM) protetto a un CUCM non protetto.

## Prerequisiti

### Requisiti

Cisco raccomanda la conoscenza dei seguenti argomenti:

- CUCM
- Telefono IP

### Componenti usati

Le informazioni fornite in questo documento si basano sulle seguenti versioni software:

- versioni CUCM 12.5.1.16065-1 e 12.5.1.14900-63
- Modello di IP Phone 8865 e versione 12.8(1)

Le informazioni discusse in questo documento fanno riferimento a dispositivi usati in uno specifico ambiente di emulazione. Su tutti i dispositivi menzionati nel documento la configurazione è stata ripristinata ai valori predefiniti. Se la rete è operativa, valutare attentamente eventuali conseguenze derivanti dall'uso dei comandi.

## Configurazione

## Esempio di rete

IP\_Phone > Switch Cisco > Router Cisco > Switch Cisco > Cluster CUCM

### Configurazioni

In questi scenari viene illustrata la migrazione telefonica da cluster CUCM protetto a non protetto. In ogni fase viene documentato lo stato dei file dell'elenco di certificati attendibili (CTL) e dell'elenco di identità attendibili (ITL) presenti nel telefono.

- 1. Registrare un telefono in un cluster CUCM non protetto.
- 2. Converte il cluster non protetto in cluster CUCM protetto.
- 3. Riconverti in cluster non protetto da
- 4. Eseguire la migrazione del telefono in un nuovo cluster CUCM non protetto.
- 1. Registrare un telefono in un cluster CUCM non protetto.

Queste sono le informazioni sul cluster di origine non protetto.

- Indirizzo IP 10.201.251.171
- FQDN cucm1052.domain.com
- Versione: 12.5.1.16065-1

Registrare un telefono in un cluster CUCM non protetto. A tale scopo, configurare l'opzione DHCP (Dynamic Host Configuration Protocol) 150 / 66 in modo che punti all'indirizzo IP del protocollo TFTP (Trivial File Transfer Protocol). Si tratta del nodo CUCM in cui il servizio TFTP è attivato.

Per l'infrastruttura in cui non si dispone dei server DHCP, è necessario configurare manualmente l'indirizzo IP TFTP sul telefono fisico.

Sul telefono fisico, selezionare Settings > Admin Settings > Network Setup > Ethernet setup > IPv4 setup (Impostazioni > Impostazioni di amministrazione > Impostazione rete > Impostazione Ethernet > Impostazione IPv4).

Disattivare DHCP e fornire i dettagli IP statici della rete. Quindi, fornire l'indirizzo IP CUCM non sicuro nella sezione TFTP Server 1 come mostrato nello screenshot.

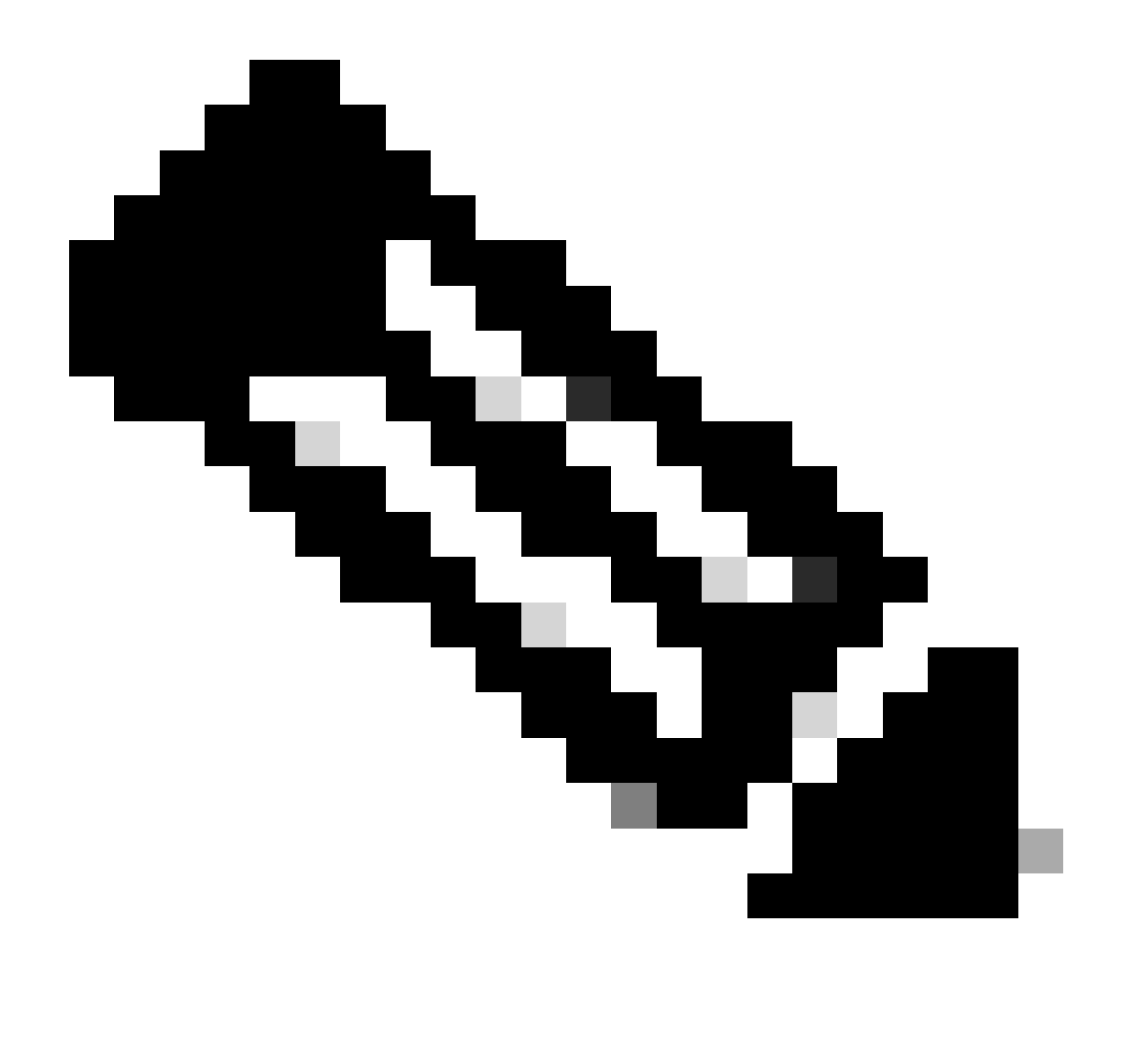

Nota: questa procedura equivale a modificare l'indirizzo IP TFTP sull'ambito DHCP - opzione 150 / 66. Se il cluster è configurato con il nome di dominio, sarà necessario impostare anche i server DNS (Domain Name System) appropriati nell'ambito DHCP.

|   |                  | IPv4 setup     |
|---|------------------|----------------|
|   | 6 DNS server 2   |                |
|   | 7 DNS server 3   |                |
|   | 8 Alternate TFTP | Off            |
|   | 9 TFTP server 1  | 10 201 251 171 |
| - | 10 TFTP server 2 |                |
|   | Exit App         | ly Revert 🛛    |

Configurare l'indirizzo IP TFTP sul telefono

Il telefono IP viene registrato correttamente nel cluster CUCM non protetto indicato.

| cis          | Cisco Unified CM Administr                      | ation<br>Ions                                                                 |
|--------------|-------------------------------------------------|-------------------------------------------------------------------------------|
| System       | ▼ Call Routing ▼ Media Resources ▼ Advanced Fea | tures 🔻 Device 👻 Application 👻 User Management 👻 Bulk Administration 👻 Help 👻 |
| Phone        | Configuration                                   |                                                                               |
| 🔒 s          | ave 🗙 Delete 📄 Copy 睯 Reset 🧷 Apply             | Config 🕂 Add New                                                              |
| - Statu      | s                                               |                                                                               |
| ( <b>i</b> ) | Status: Ready                                   |                                                                               |
| - Asso       | ciation                                         | r Phone Type                                                                  |
|              | Modify Button Items                             | Product Type: Cisco 8865                                                      |
| 1            | ems Line [1] - 1000 (no partition)              |                                                                               |
|              | Unassigned Associated Items                     | Real-time Device Status                                                       |
| 2            | The Line [2] - Add a new DN                     | Registration: Registered with Cisco Unified Communications Manager cucm1052   |
| 3            | Alerting Calls                                  | Active Load ID: sip8845_65.14-0-1-0201-171                                    |
| 4            | All Calls                                       | Inactive Load ID: sip8845_65.14-2-1-0001-14                                   |
| 5            | Answer Oldest                                   | Download Status: None                                                         |
| 6            | and a new BLF Directed Call Park                | Device Information                                                            |

Telefono registrato presso CUCM

Accedere all'interfaccia Web di amministrazione CUCM e selezionare Sistema > Parametri Enterprise.

Si tratta del valore dei parametri impostato nella pagina Parametri enterprise del cluster CUCM non protetto.

• La modalità di protezione del cluster è impostata su 0, a conferma che il cluster non è

protetto.

|   | - Security Parameters |            |  |
|---|-----------------------|------------|--|
|   | Cluster Security Mode | 0          |  |
| I | Cluster SIPOAuth Mode | Disabled   |  |
| I | LBM Security Mode *   | Insecure v |  |

Modalità di sicurezza cluster impostata su 0

• L'opzione Prepara cluster per il rollback a una versione precedente alla 8.0 è impostata su False. Pertanto, il contenuto dei file ITL & CTL viene mantenuto con i valori appropriati.

| Γ | VARUEY STREEK FREQUERCY (TRUES)         | 24    |   |
|---|-----------------------------------------|-------|---|
| L | - Prepare Cluster for Rollback          |       |   |
|   | Prepare Cluster for Rollback to pre 8.0 | False | × |
|   | 01                                      |       |   |

L'opzione Prepara cluster per rollback a una versione precedente alla 8.0 è impostata su False

Poiché il cluster non è sicuro, non è presente alcun file CTL nel server TFTP. Per verificare questa condizione, eseguire il comando show ctl nella sessione Secure Shell (SSH) del nodo CUCM.

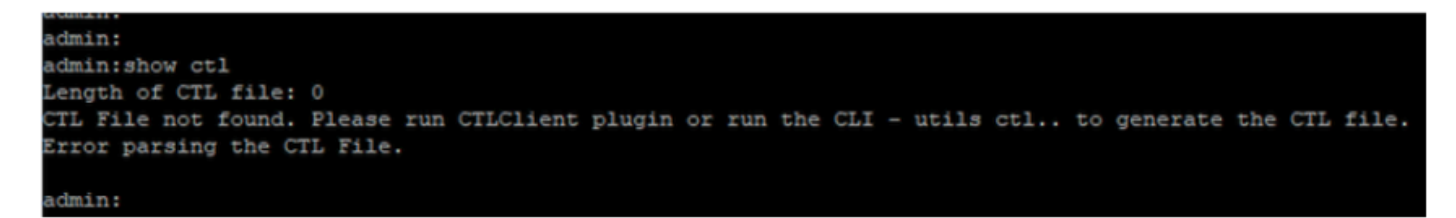

File CTL non presente

Sul telefono fisico è possibile verificare che non sia installato alcun file CTL. Tuttavia, il file ITL non viene visualizzato.

L'ITL è presente grazie alla funzionalità Security by Default (SBD) di CUCM. Per ulteriori informazioni su SBD, fare clic <u>qui</u> .

Sul telefono fisico Passare a Impostazioni > Impostazioni di amministrazione > Impostazioni protezione > Elenco di attendibilità.

Qui potete trovare lo stato sia dei file CTL che ITL.

CTI non è installato nel telefono.

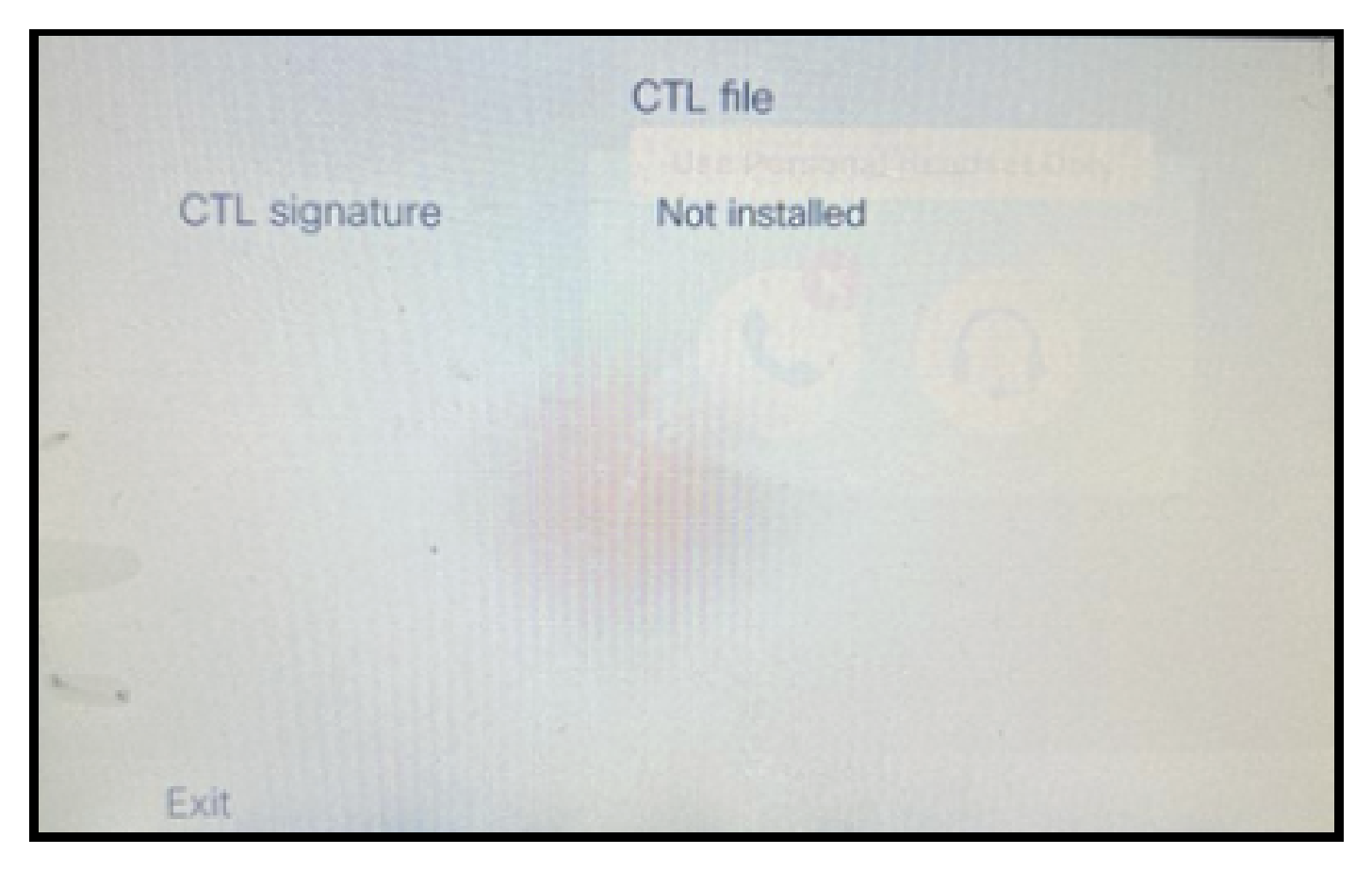

File CTL sul telefono

#### Il telefono ha il file ITL.

|     |               | ITL file                                   | and and and and and and and and and and |
|-----|---------------|--------------------------------------------|-----------------------------------------|
|     | ITL signature | 41 5B 60 5D 2B 45 6<br>69 89 07 BB 96 D4 4 | 6F 77 95 C8<br>A 92 90 52               |
|     | TVS           | cucm1052.                                  | com Ø                                   |
|     | CAPF server   | CAPF-3cd81f4b O                            |                                         |
|     | TFTP server   | cucm1052                                   | .com Ø                                  |
| • • | TFTP server   | cucm1052-<br>ECcom                         | 0                                       |
|     | Exit          |                                            |                                         |

File ITL al telefono

2. Convertire il cluster non protetto in cluster CUCM protetto.

Abilitare la modalità mista eseguendo il comando utils ctl set-cluster mixed-mode sull'interfaccia della riga di comando (CLI) di CUCM Publisher. In questo modo il cluster viene convertito da non protetto a protetto.

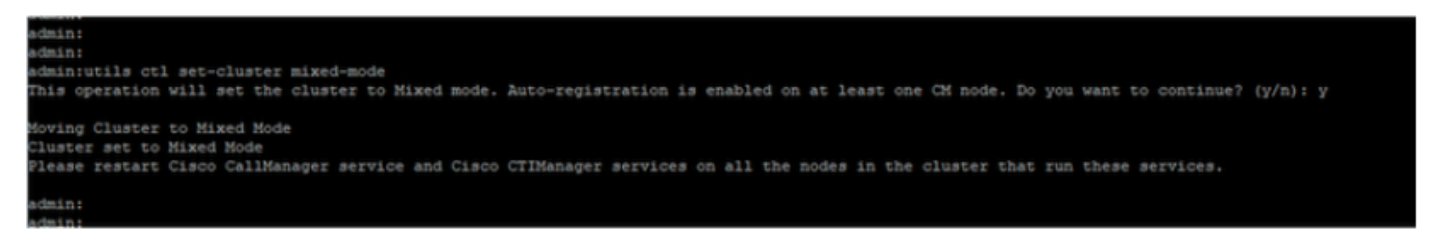

Converti in cluster protetto

Dopo aver eseguito il comando, riavviare i servizi Cisco CallManager (CCM) e Cisco CTIManager (CTI) su tutti i nodi del cluster.

| ababa       | Cisco Unified Serviceability                       |         |                   |                           | Navigation Cisco Unified Serviceability |
|-------------|----------------------------------------------------|---------|-------------------|---------------------------|-----------------------------------------|
|             | For Cisco Unified Communications Solutions         |         |                   |                           | admin About 1                           |
| Alarm 👻 🛛   | race * Tgols * Snmp * Californe * Help *           |         |                   |                           |                                         |
| Control Cer | nter - Feature Services                            |         |                   |                           | REFINE Service Activation               |
| Start       | Stop 🧤 Restart 🔇 Refresh Page                      |         |                   |                           |                                         |
| Status      |                                                    |         |                   |                           |                                         |
| Cisco C     | TIManager Service Restart Operation was Successful |         |                   |                           |                                         |
| -Select Se  | rver                                               |         |                   |                           |                                         |
| Server*     | comCUCM Voice/Video v Go                           |         |                   |                           |                                         |
|             |                                                    |         |                   |                           |                                         |
| Performa    | nce and Monitoring Services                        |         |                   |                           |                                         |
|             | Service Name                                       | Status  | Activation Status | Start Time                | Up Time                                 |
| 0           | Cisco Serviceability Reporter                      | Started | Activated         | Thu Nov 30 00:36:16 2023  | 0 days 00:26:57                         |
| 0           | Cisco CallManager SNMP Service                     | Started | Activated         | Thu Nov 30 00:36:18 2023  | 0 days 00:26:55                         |
| Directory   | Services                                           |         |                   |                           |                                         |
|             | Service Name                                       | Status  | Activation Status | Start Time                | Up Time                                 |
| 0           | Cisco DirSync                                      | Started | Activated         | Thu Nov 30 00:36:19 2023  | 0 days 00:26:54                         |
| CM Servic   | ces                                                |         |                   |                           |                                         |
|             | Service Name                                       | Status  | Activation Status | Start Time                | Up Time                                 |
| 0           | Cisco CallManager                                  | Started | Activated         | Thu Nov 30 01:02:34 2023  | 0 days 00:00:39                         |
| 0           | Cisco Unified Mobile Voice Access Service          | Started | Activated         | Thu Nov 30 00:43:30 2023  | 0 days 00:19:43                         |
| Ö           | Cisco IP Voice Media Streaming App                 | Started | Activated         | Thu Nov 30 00:36:03 2023  | 0 days 00:27:10                         |
| 0           | Cisco CTIManager                                   | Started | Activated         | Thu Nov 30 01:03:03 2023  | 0 days 00:00:10                         |
| 0           | CISCO EXCENSION MODILY                             | Scarceo | ACUVACED          | 110 1404 30 00:43:30 2023 | 0 0395 00:13:43                         |
| 0           | Cisco DHCP Monitor Service                         | Started | Activated         | Thu Nov 30 00:36:21 2023  | 0 days 00:26:52                         |
| 0           | Cisco Interduster Lookup Service                   | Started | Activated         | Thu Nov 30 00:36:22 2023  | 0 days 00:26:51                         |
| 0           | Cisco Location Bandwidth Manager                   | Started | Activated         | Thu Nov 30 00:36:01 2023  | 0 days 00:27:12                         |
| 0           | Cisco Directory Number Alias Sync                  | Started | Activated         | Thu Nov 30 00:36:25 2023  | 0 days 00:26:48                         |

Riavviare i servizi CCM e CTI

Ora, sul telefono fisico potete vedere la presenza del file CTL.

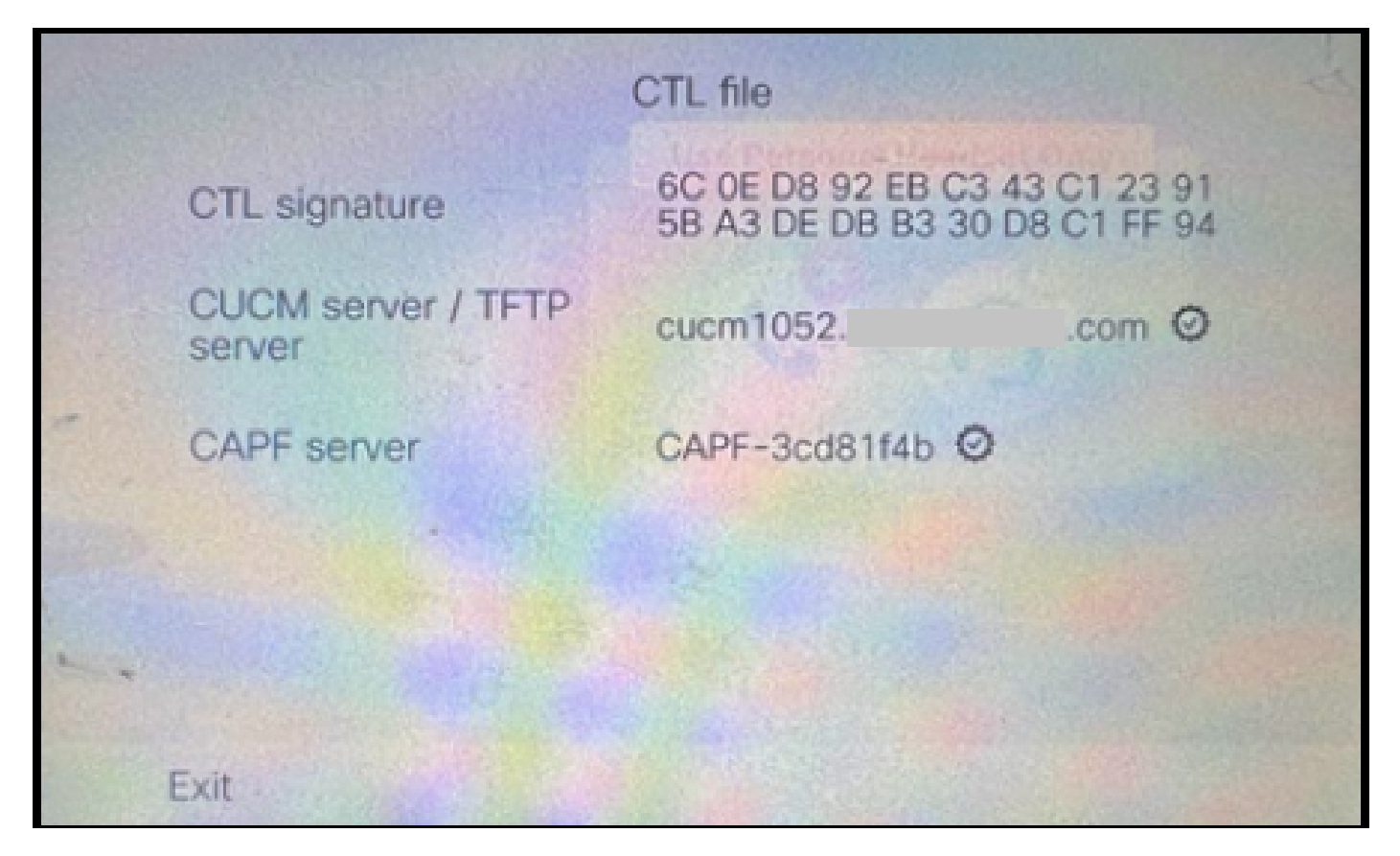

File CTL sul telefono

Il file ITL è rimasto con gli stessi valori.

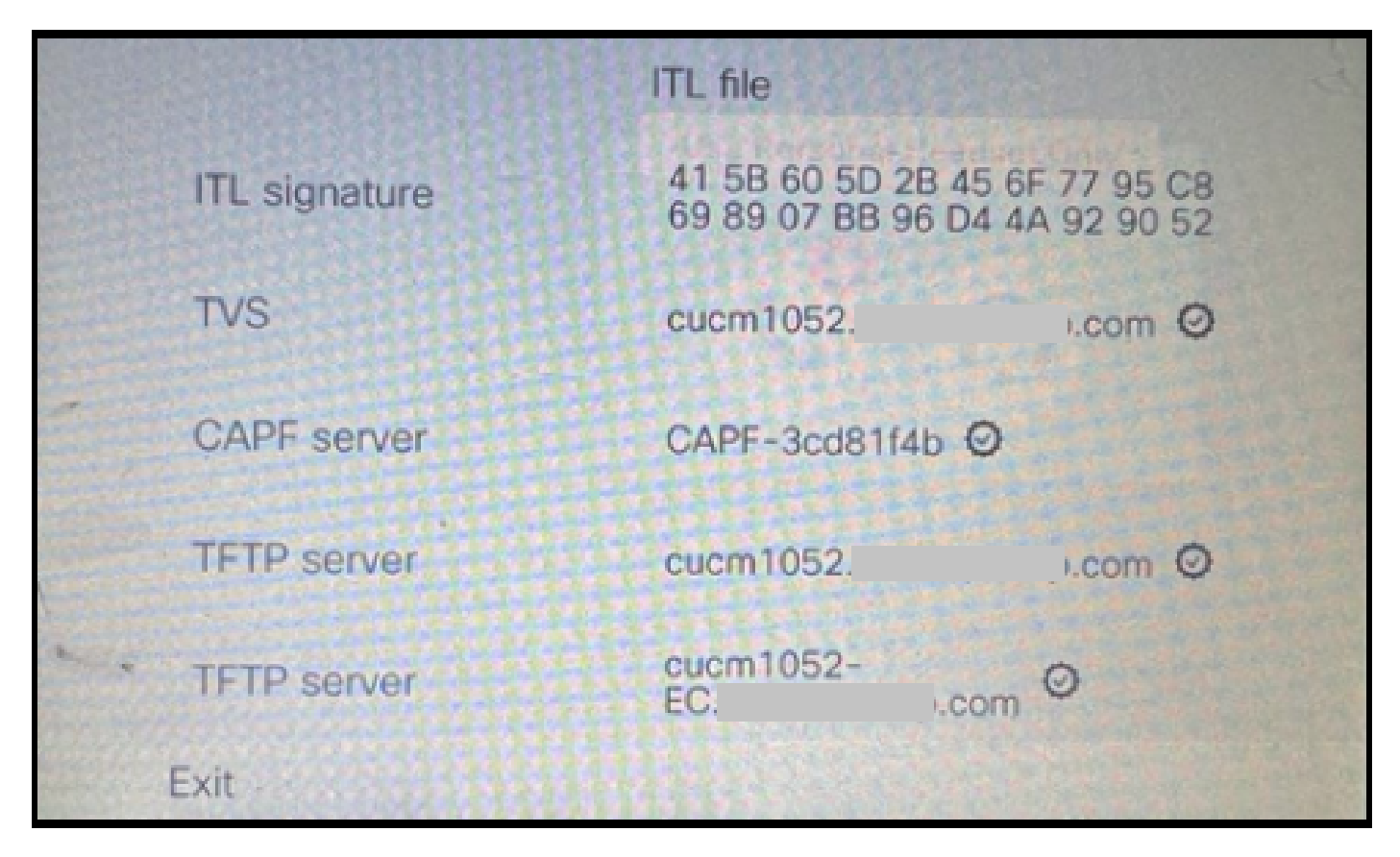

File ITL al telefono

3. Convertire nuovamente in cluster non protetto da protetto.

Per convertire il cluster da sicuro a non sicuro, è necessario eseguire il comando utils ctl setcluster non-secure-mode sulla CLI del server di pubblicazione CUCM.

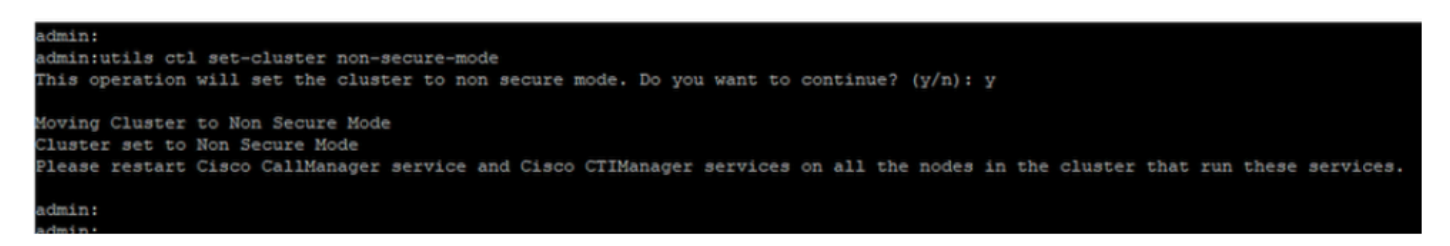

Converti in cluster non protetto

Riavviare i servizi CCM e CTI in tutti i nodi del cluster per applicare la modifica in modo che si rifletta in tutti i nodi del cluster CUCM.

Dopo la conversione del cluster in non protetto, il CTL non contiene le voci CUCM e TFTP. Il file CTL contiene solo la voce CAPF.

| CTL file |         |                                                                |  |  |  |
|----------|---------|----------------------------------------------------------------|--|--|--|
| CTL sig  | gnature | 44 BC 8F 15 5C 41 85 EB C3 68<br>CB 1F BE D2 F5 14 05 A1 7E 9E |  |  |  |
| CAPF :   | server  | CAPF-3cd81f4b Ø                                                |  |  |  |
|          |         |                                                                |  |  |  |
|          |         |                                                                |  |  |  |
|          |         |                                                                |  |  |  |
| -        |         |                                                                |  |  |  |
| Exit     |         |                                                                |  |  |  |

File CTL sul telefono

Il file ITL è rimasto con le stesse voci.

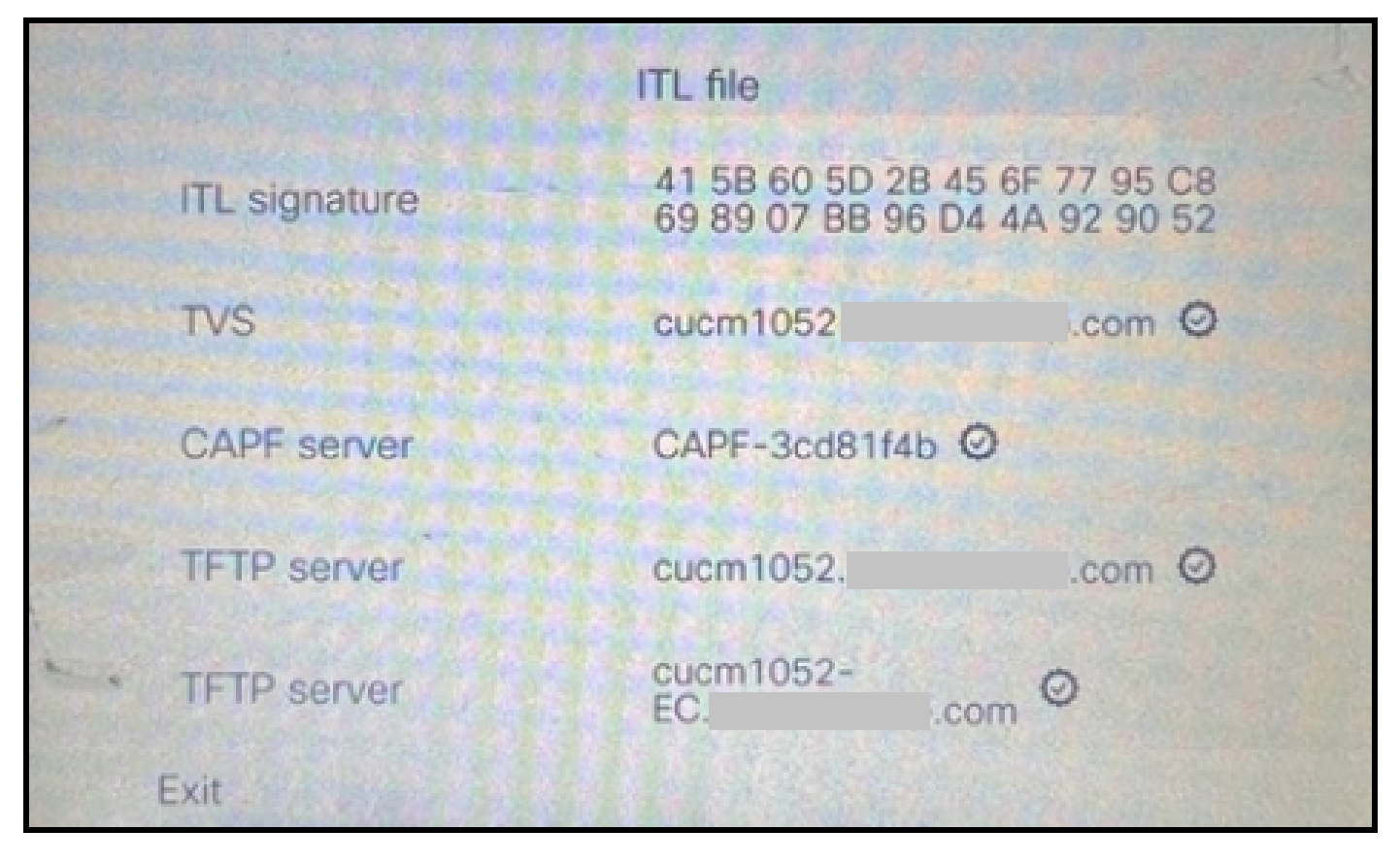

File ITL al telefono

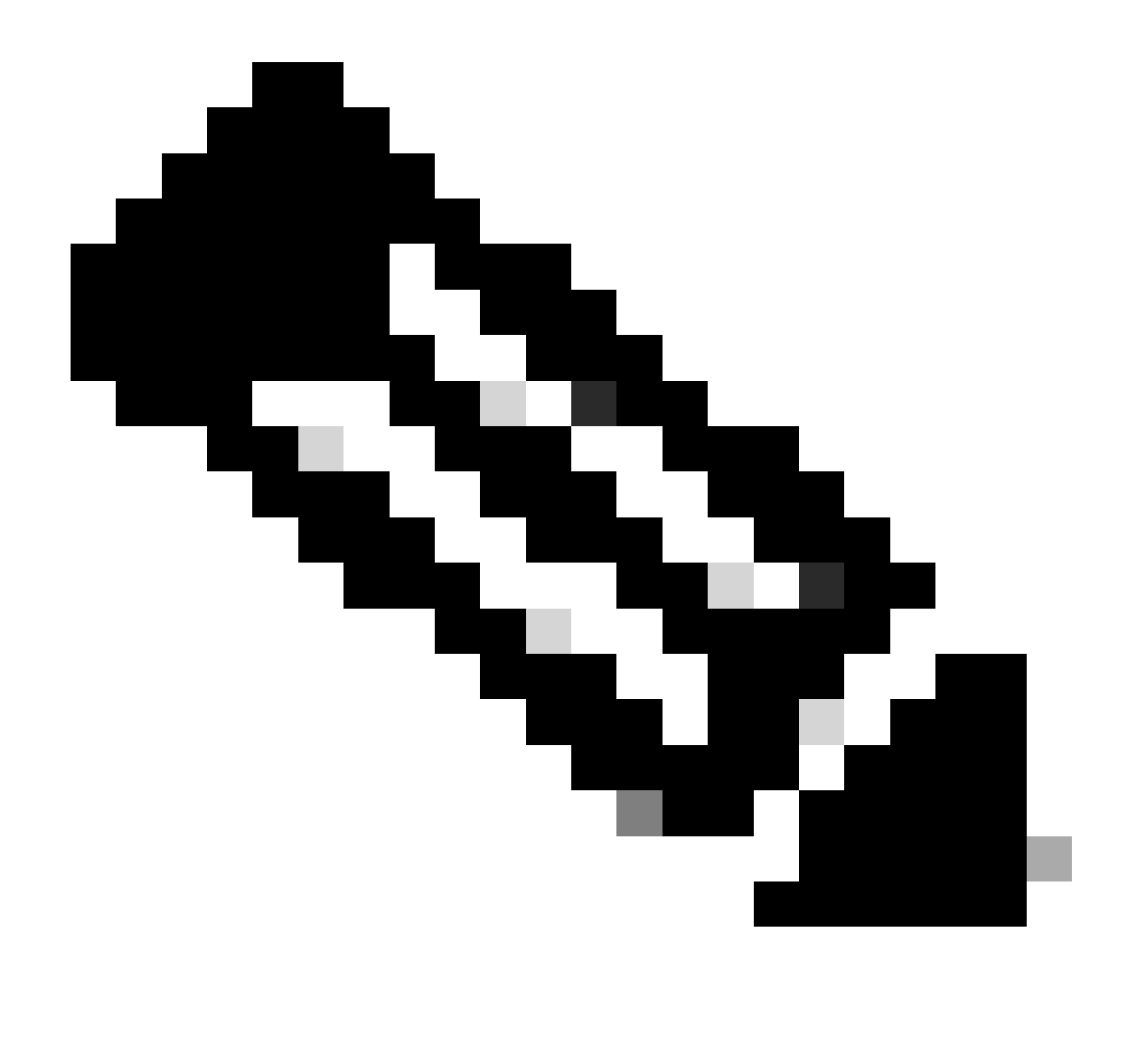

Nota: la modifica del profilo di sicurezza del dispositivo nella pagina di configurazione del telefono (nella pagina Web di amministrazione CUCM) in sicuro o non sicuro non ha alcun effetto sui file ITL o CTL. È quindi possibile mantenere l'impostazione come prima e non è necessario modificarla.

4. Eseguire la migrazione del telefono in un nuovo cluster CUCM non protetto.

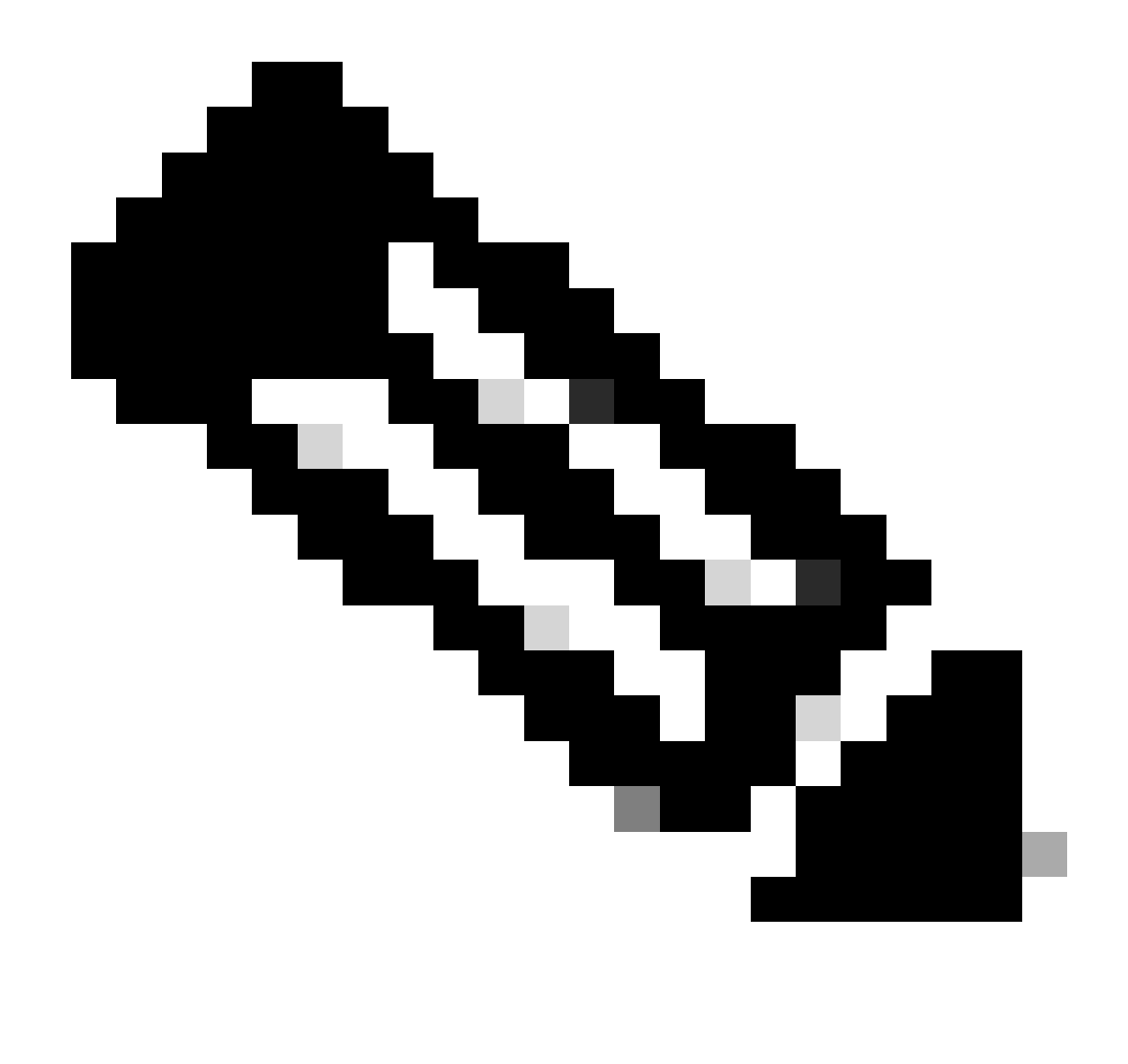

Nota: prima di procedere con la migrazione, è buona norma riavviare i servizi TVS (Trust Verification Service) e TFTP su tutti i nodi (solo su questi nodi abilitati per i servizi) nel cluster di origine. In questo modo si eliminano le sessioni bloccate o con perdita di dati nel servizio TVS/TFTP.

Accedere all'interfaccia Web di amministrazione CUCM e selezionare Sistema > Parametri Enterprise.

Impostare il valore di Prepara cluster per rollback su una versione precedente alla 8.0 su True. Quindi procedere facendo clic sui pulsanti Applica configurazione e Ripristina.

In questa schermata viene fornita la sezione della Guida per questo parametro.

| Prepare Cluster for Rollback<br>Prepare Cluster for Rollback to pre 8.0 * | True                                                                | ×)                                        | False |
|---------------------------------------------------------------------------|---------------------------------------------------------------------|-------------------------------------------|-------|
| Phone URL Parameters                                                      | <b>⊕</b> 10.201.251.171                                             |                                           |       |
| URL Directories                                                           | Prepare Cluster for Rollback to                                     | pre 8.0: Enable this option if you are    |       |
| URL Idle                                                                  | Communications Manager rele                                         | lease. Phone services that use https(for  |       |
| URL Idle Time                                                             | example, extension mobility) w<br>to True, however, users will be a | will NOT work when this parameter is set  | 0     |
| URL Messages                                                              | basic phone calls. IMPORTANT:                                       | I: Changing this parameter will cause ALL |       |
| IP Phone Proxy Address                                                    | PHONES TO RESET.                                                    |                                           |       |
| URL Services                                                              |                                                                     | ок                                        |       |
|                                                                           |                                                                     |                                           |       |

Informazioni sulla preparazione del cluster per il rollback al parametro precedente alla versione 8.0

Monitorare i conteggi delle registrazioni telefoniche nel cluster (tramite lo strumento di monitoraggio in tempo reale RTMT) prima e dopo la modifica del valore del parametro. In questo modo è possibile verificare se le modifiche vengono applicate a tutti i dispositivi del cluster.

Sul telefono fisico, si potevano vedere solo le voci CAPF nei file ITL e CTL. È inoltre possibile osservare questo aspetto aprendo la pagina Web del telefono nel browser Web.

File ITL

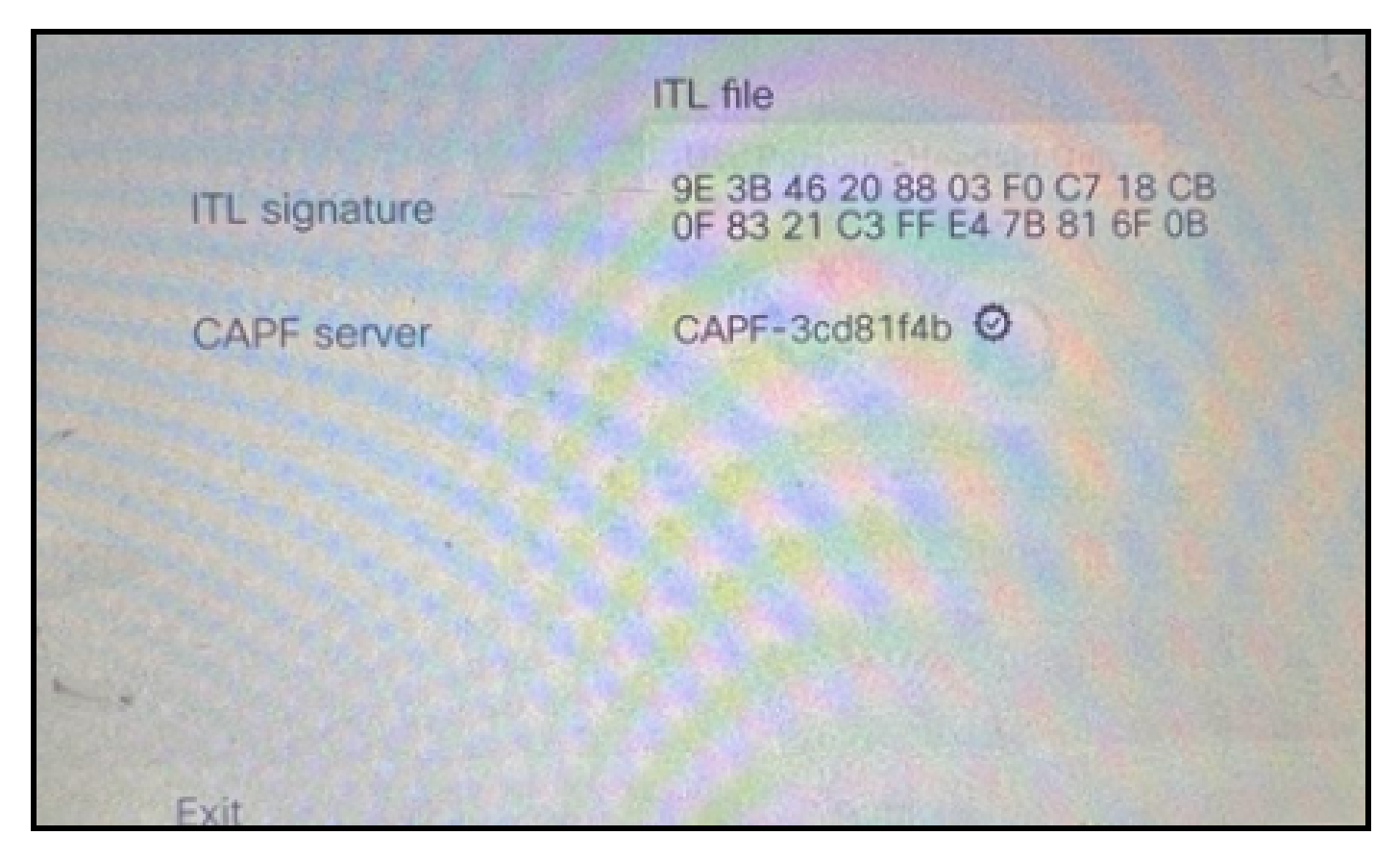

File ITL al telefono

File CTL

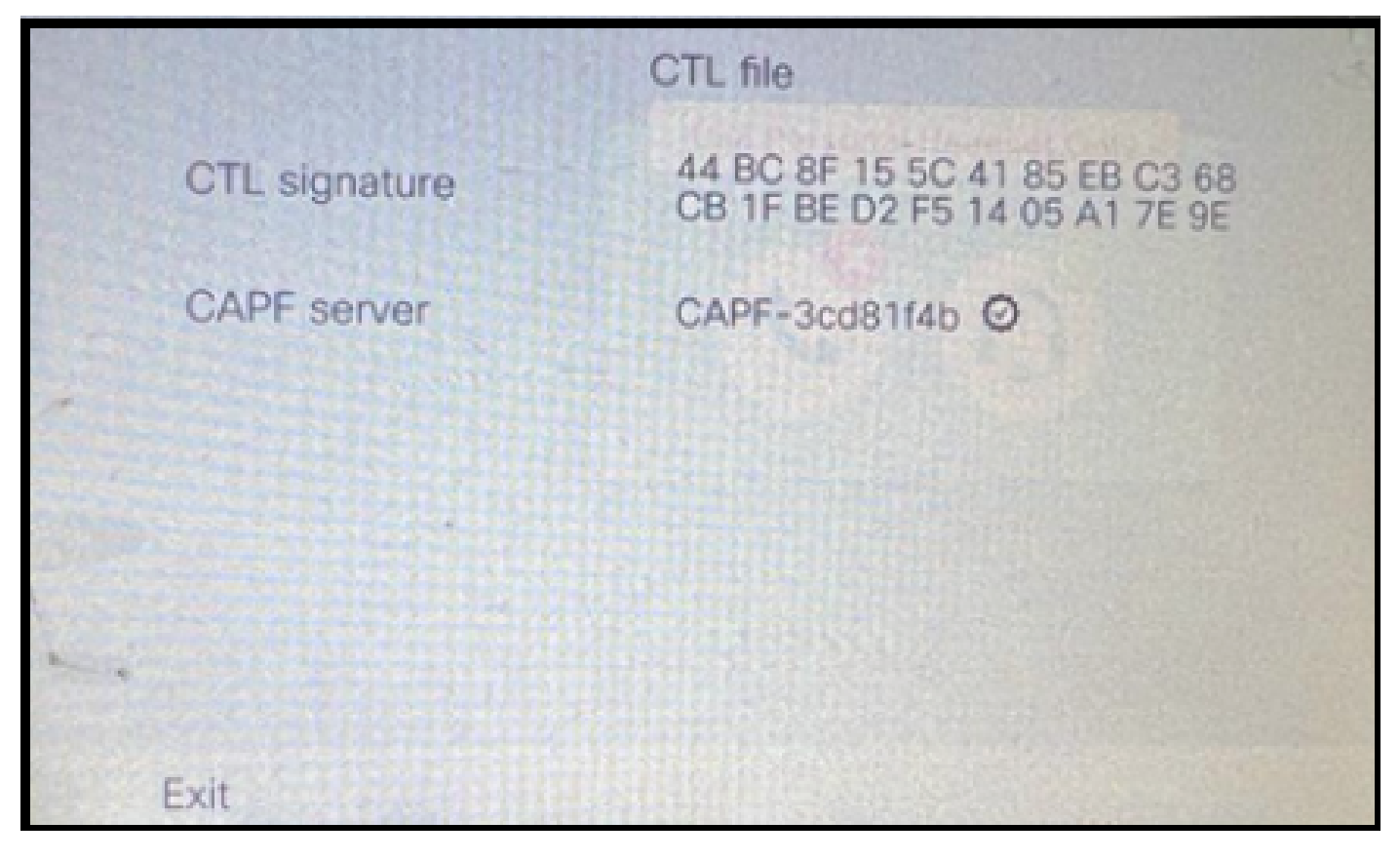

File CTL sul telefono

Prima di iniziare la migrazione, è consigliabile convalidare i file ITL e CTL in alcuni telefoni per assicurarsi che le modifiche siano state apportate.

Ora i telefoni sono pronti per la migrazione.

Migrazione dei telefoni dal cluster di origine al cluster di destinazione. Al momento entrambi i cluster non sono protetti.

Cluster di origine:

- Indirizzo IP 10.201.251.171
- FQDN cucm1052.domain.com
- Versione: 12.5.1.16065-1

Cluster di destinazione:

- Indirizzo IP 10.88.11.163
- FQDN cucmpub.domain.com
- Versione: 12.5.1.14900-63

Sul telefono fisico impostare il valore TFTP Server 1 sul nuovo indirizzo IP del cluster di destinazione e fare clic sul pulsante Applica.

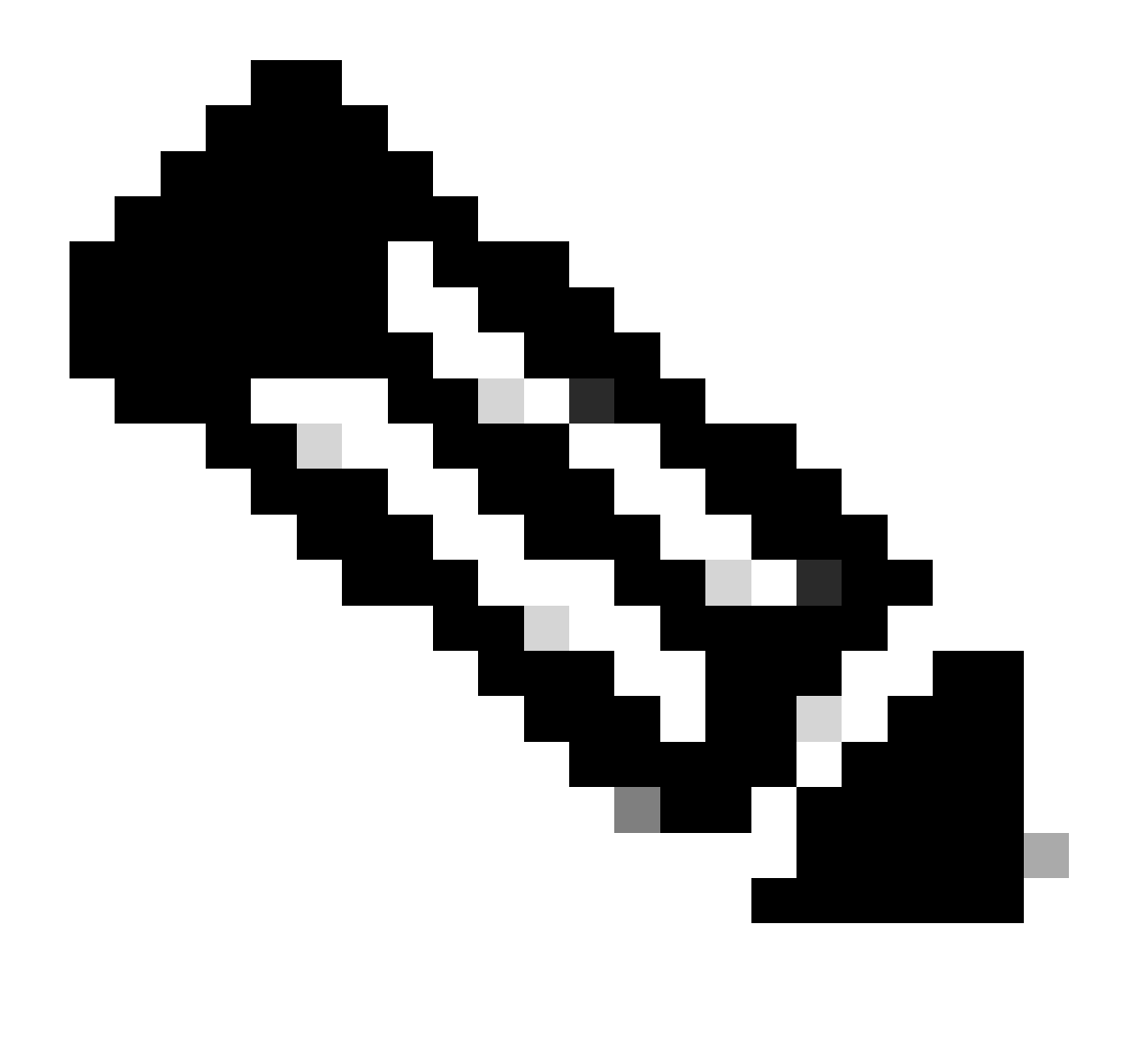

Nota: questa procedura equivale a modificare l'indirizzo IP TFTP sull'ambito DHCP - opzione 150 / 66. Se il cluster di destinazione si trova in un dominio diverso, è necessario impostare anche i server DNS appropriati nell'ambito DHCP.

|   |                  | IPv4 setup | >    |         |        |     | G- |
|---|------------------|------------|------|---------|--------|-----|----|
|   | 6 DNS server 2   |            |      | de tale | or oak |     |    |
|   | 7 DNS server 3   | t t        |      |         |        |     |    |
| 1 | 8 Alternate TFTP |            |      |         |        | Off |    |
|   | 9 TFTP server 1  |            | 10   | 88      | 11     | 163 |    |
|   | 10 TFTP server 2 |            |      |         |        |     |    |
|   | Exit Apply       | Y          | Reve | ert     |        | •   |    |

Configurare l'indirizzo IP TFTP sul telefono

Fare clic sul pulsante Continua per mantenere i vecchi file CTL e ITL (contiene solo la voce CAPF) del cluster di origine.

| IPv                                                                                                    | 4 setup                                                                                                    |
|----------------------------------------------------------------------------------------------------|----------------------------------------------------------------------------------------------------|
| 6 DNS server 2                                                                                                    |                                                                                                    |
| Trust li                                                                                                    | st installed                                                                                                    |
| A trust list is installed<br>server is not in the<br>address may not be<br>the Trust List. Press<br>changes without er | ed on this phone. If the new TFTP<br>Trust List, changing the TFTP<br>e successful. Press Erase to erase<br>s Continue to continue applying<br>asing the Trust List. |
| Erase                                                                                                    | Continue                                                                                                    |

Premendo il pulsante Continua è possibile mantenere i vecchi file CTL e ITL

# Verifica

Il telefono è stato registrato nel cluster di destinazione.

| O B. https://oucmpub.ramebalaimp.com/8443/comadmin/phoneFindList.do?lookup=false8umultiple=true8treoCnt = 18ccolCnt = 17             | \$                          | © 1                         |
|----------------------------------------------------------------------------------------------------|-----------------------------|-----------------------------|
| alialia Cisco Unified CM Administration                                                                                              | Navigation Cisco Unified Cl | M Administration 🔍 👻        |
| For Cisco Unified Communications Solutions                                                                                           |                             | agent1 About Li             |
| System • Call Routing • Media Resources • Advanced Features • Device • Application • User Management • Built Advanced and • Help •   |                             |                             |
| Find and List Phones                                                                                                    | Related Links: Actively Lo  | ogged In Device Report 👻    |
| 🖞 Add New 🥼 Add New From Template 🏢 Select Al 🔛 Clear Al 🙀 Delete Selected 🏠 Reset Selected 🥜 Apply Config to Selected               |                             | 🖉 Generate PRT for Selected |
| r Status                                                                                                    |                             |                             |
| I records found                                                                                                    |                             |                             |
| Phone (1 - 1 of 1)                                                                                                    |                             | Rows per Page 50            |
| Find Phone where Device Name  v contains v AC768A577465 [Find] Clear Filter   · · · · · · · · · · · · · · · · · ·                    |                             |                             |
| Device Name/Line)      Description     Device Pool     Device Protocol     Status     Last Registered     Last Active     Unified CM | IPv4 Address                | Copy Super Co               |
| SEPACTIONADITAS     Auto 5013 Carland: SEP Registered Now currputs                                                                   | 10.99.32.51                 | 0 0*                        |
| Add New] Add New From Template) [Select All [Clear All [Delete Selected] [Reset Selected] Apply Config to Selected]                  |                             | Generate PRT for Selected   |

Telefono registrato presso CUCM

Il telefono contiene le voci dell'elenco di attendibilità del cluster di destinazioni.

| ITL file |               |                                                                |        |
|----------|---------------|----------------------------------------------------------------|--------|
|          | ITL signature | 7D B9 4C 65 E4 33 3B 65 04 E1<br>92 77 E7 08 2C 56 CA 4E 34 4A |        |
|          | TVS           | cucmpub                                                        | .com Ø |
| *        | TVS           | cucmsub2                                                       | .com Ø |
|          | CAPF server   | CAPF-c6408134 🛇                                                |        |
| 1        | TVS           | cucmsub1.                                                      | .com O |
|          | Exit          |                                                                |        |

File ITL al telefono

## Risoluzione dei problemi

Al momento non sono disponibili informazioni specifiche per la risoluzione dei problemi di questa configurazione.

## Informazioni correlate

- Informazioni sulla protezione CUCM per impostazione predefinita e sul funzionamento e la risoluzione dei problemi ITL
- Modalità CUCM mista con CTL senza token
- Guida alla sicurezza per Cisco Unified Communications Manager, versione 12.5(1)
- <u>Supporto tecnico Cisco e download</u>

#### Informazioni su questa traduzione

Cisco ha tradotto questo documento utilizzando una combinazione di tecnologie automatiche e umane per offrire ai nostri utenti in tutto il mondo contenuti di supporto nella propria lingua. Si noti che anche la migliore traduzione automatica non sarà mai accurata come quella fornita da un traduttore professionista. Cisco Systems, Inc. non si assume alcuna responsabilità per l'accuratezza di queste traduzioni e consiglia di consultare sempre il documento originale in inglese (disponibile al link fornito).